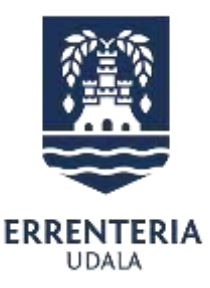

## 6. Bonu kanpaina - Aplikazioa

#### 6. Campaña de bonos – Aplicación

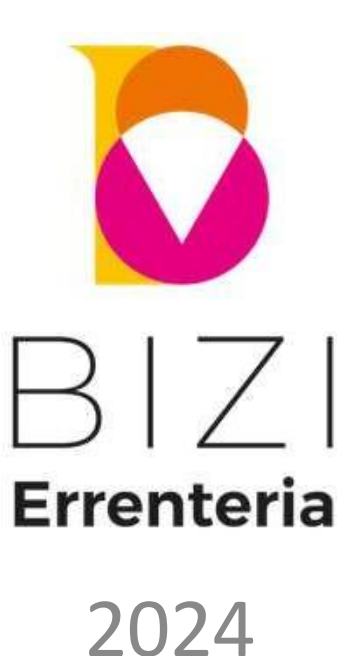

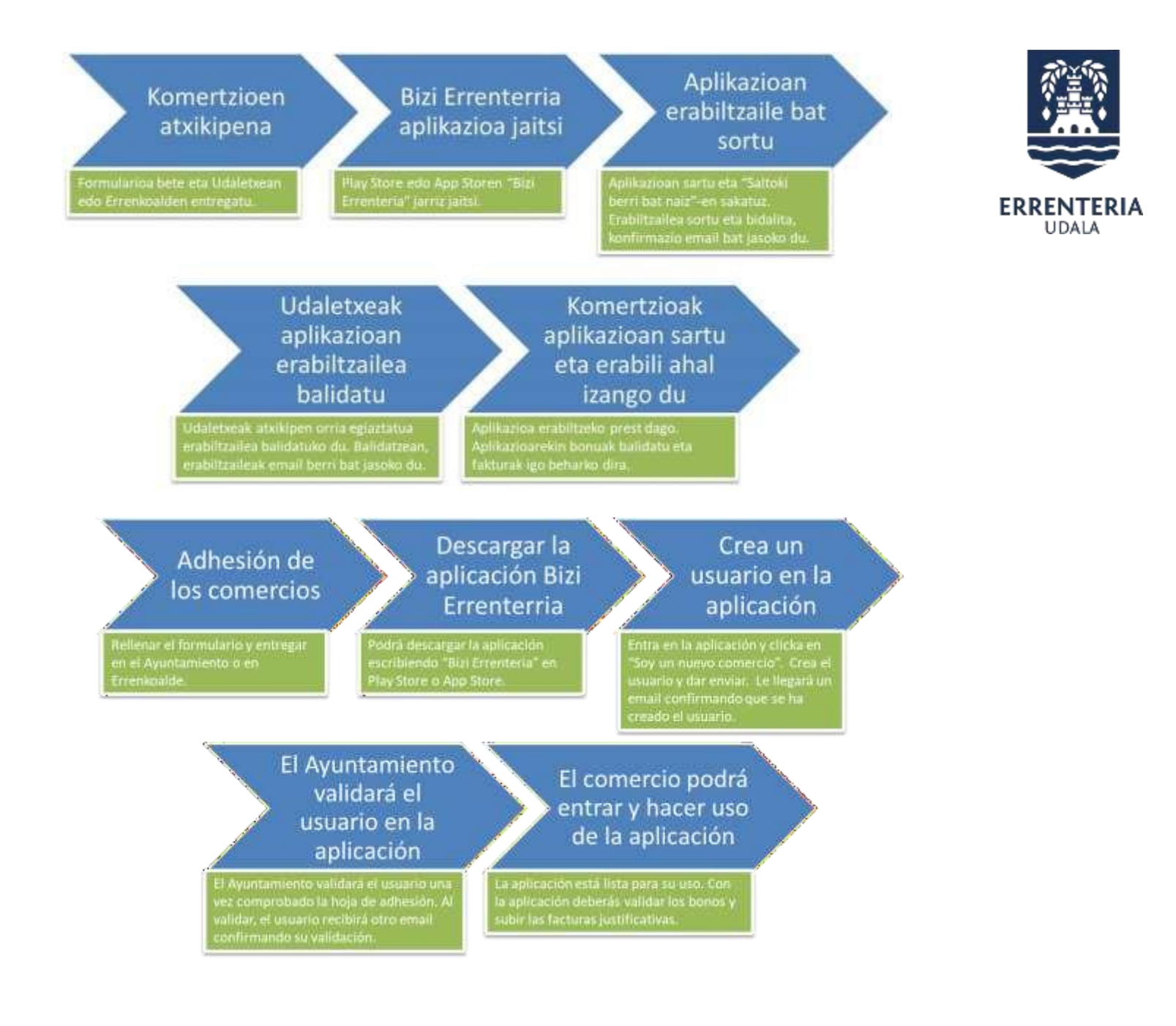

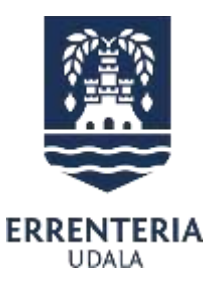

# Bizi Errenteria aplikazioa jaitsi

#### Descargar la aplicación Bizi Errenteria

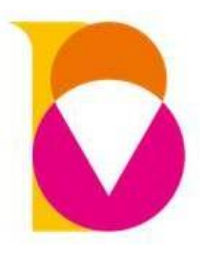

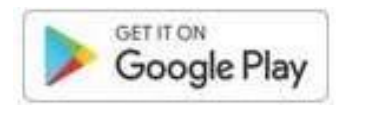

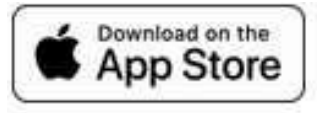

### Aplikazioan erabiltzailea sortu Crear un usuario en la aplicación

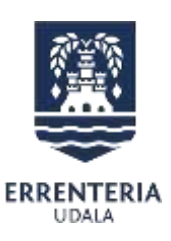

|                        | K BIZI                                            |                      |  |
|------------------------|---------------------------------------------------|----------------------|--|
|                        | Bete itzazu eremu hauek zure<br>saltokia sisteman |                      |  |
|                        | Erabiltzailea                                     | Helbidea             |  |
|                        | (• E posta                                        | Titularra            |  |
| Frahiltzailea          | ( Pasahitza                                       | Telefonoa            |  |
| Liabicaliea            | Errepikatu pasahitza                              | ( IFK                |  |
| Pasahitza:             | Saltokia                                          | IBAN                 |  |
| Gogoratu gallu honetan | ESPAÑOL EUSKARA                                   | * Nahitaezko eremuak |  |
| Sartu                  | ( Izena                                           | Taldea               |  |
| Ezin zara sartu?       |                                                   | Bizi Errenteria      |  |
| Español / Euskara      | <ul> <li>Deskribapena</li> </ul>                  | Bidali               |  |

E-posta bat jasoko duzu, erabiltzailea ondo erregistratu dela esanez. / Recibirás un email confirmando que el usuario se ha registrado correctamente.

### Jadanik existitzen den kontuaren aktibazioa Activar cuenta usuario ya existente

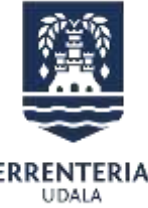

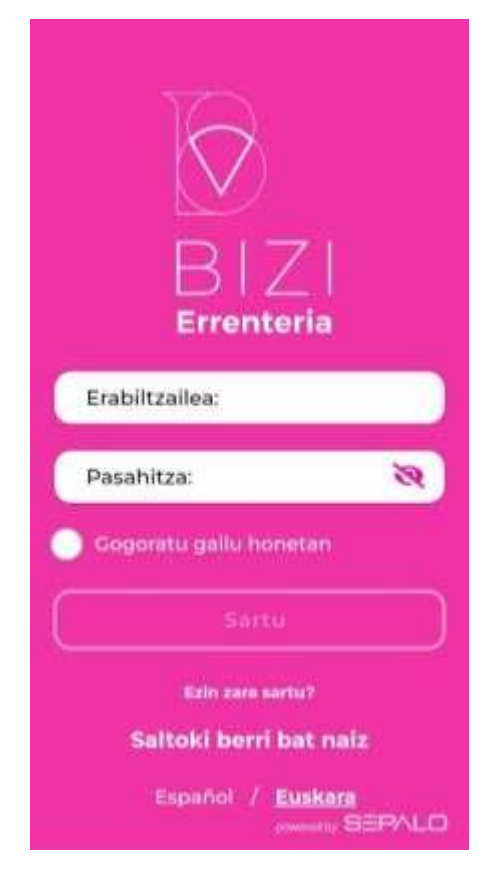

Atxikitze eskariak jaso ondoren, Udaletxetik berraktibatuko dira kontuak. E-posta bat jasoko duzu, erabiltzailea berraktibatu dela esanez / Tras recibir la solicitud de adhesión, se procederá a reactivar la cuenta desde el Ayuntamiento. Recibirás un email indicando que el usuario se ha reactivado correctamente.

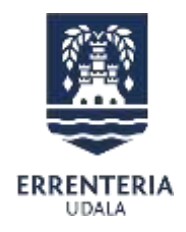

- Udalak internoki zure erabiltzailea onartu behar du.
   / El Ayuntamiento tiene que validar tu usuario internamente
- Bigarren e-posta bat jasoko duzu erabiltzailea balidatu dela esanez. / Recibirás otro email confirmando que su usuario se ha validado.
- Aplikazioan sartu zure: / Entrar en la aplicación con:
  - Erabiltzailea / Usuario: email
  - Pasahitza / Contraseña: XXXX

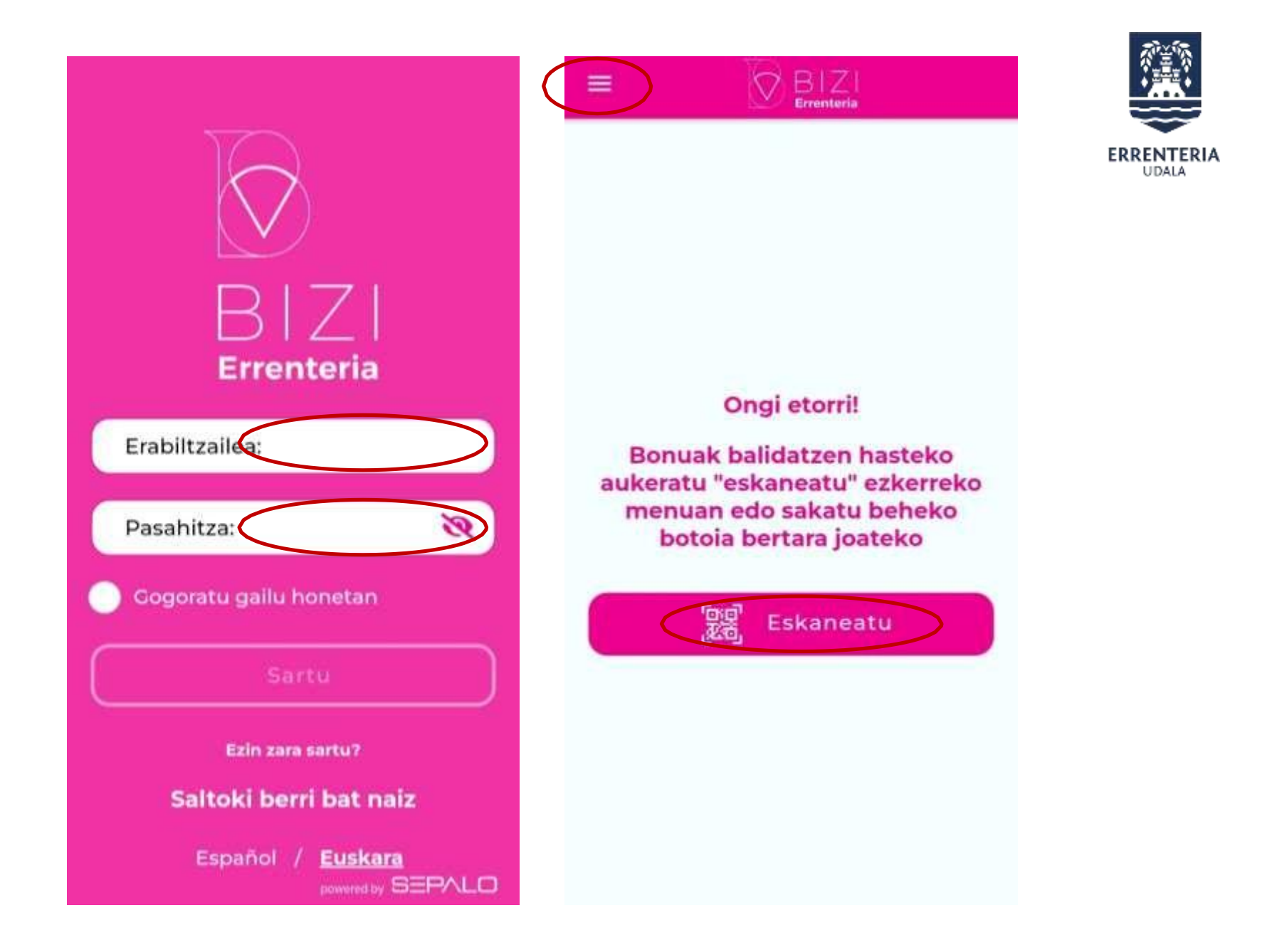

### MENUA MENÚ

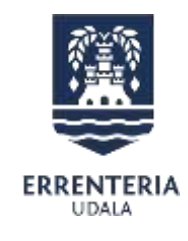

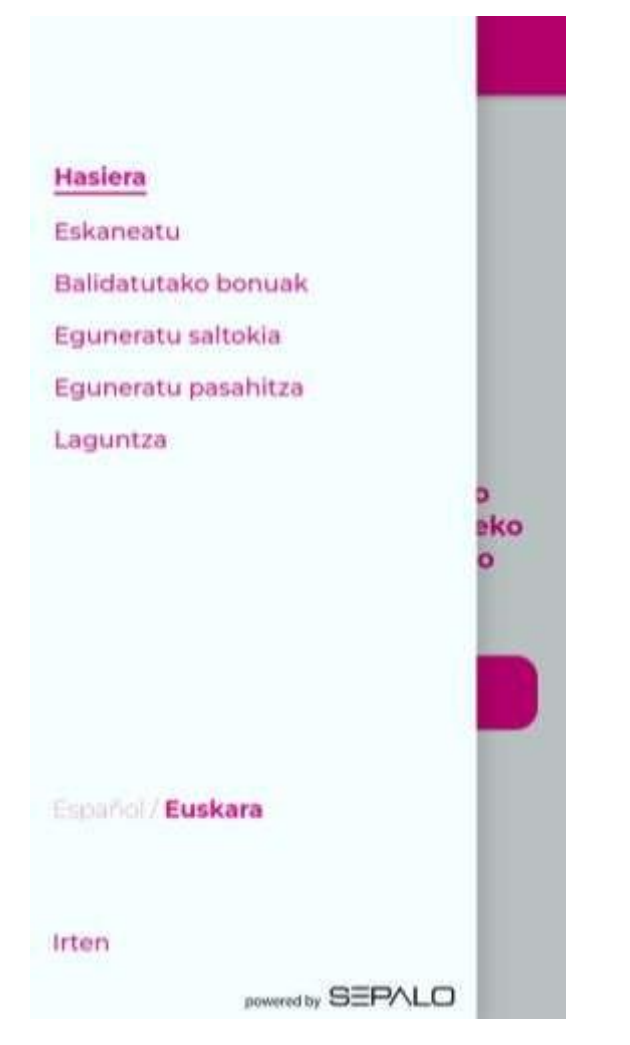

 Menuaren botoia sakatuz gero/ Pulsando el botón del menú:

# Escanear

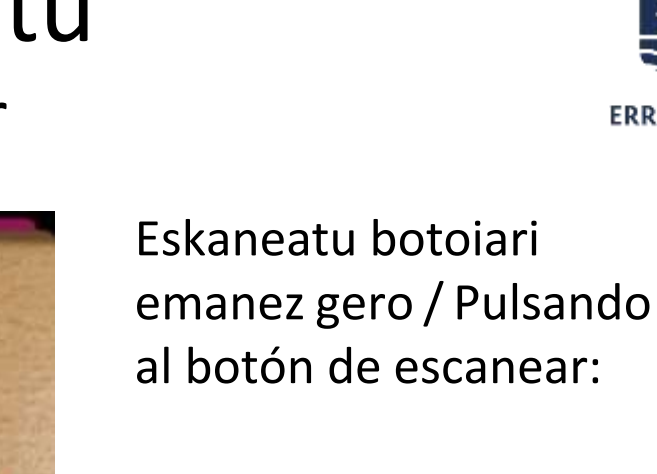

Argazkia atera
 bonuaren QR kodeari/
 Sacar una boto al código
 QR del bono

Kode alfanumerikoa
 bete / Rellenar el código
 alfanumérico

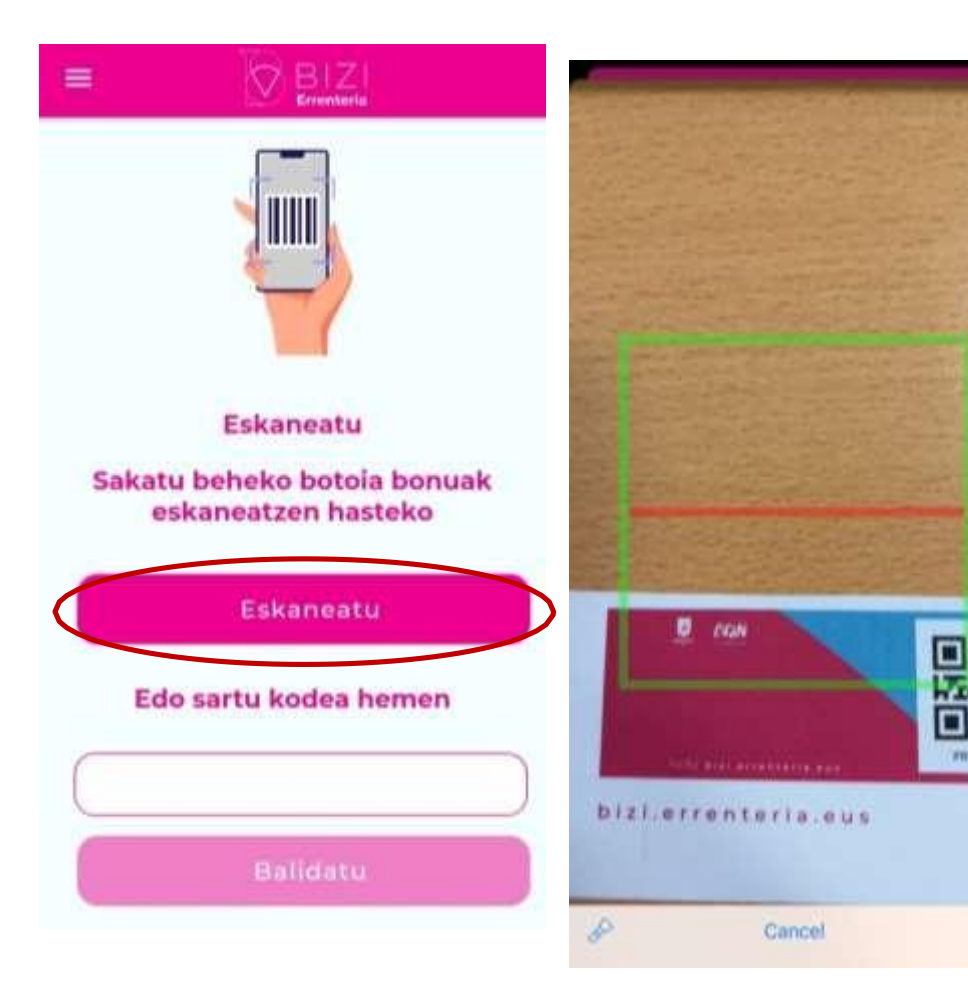

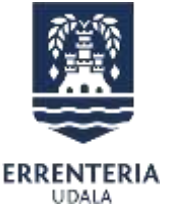

# Balidazioa ondo egin da Balidazioak huts egin du

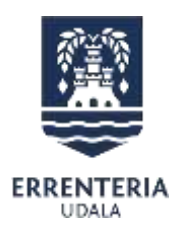

1. La validación se ha realizado correctamente / 2. La validación ha fallado

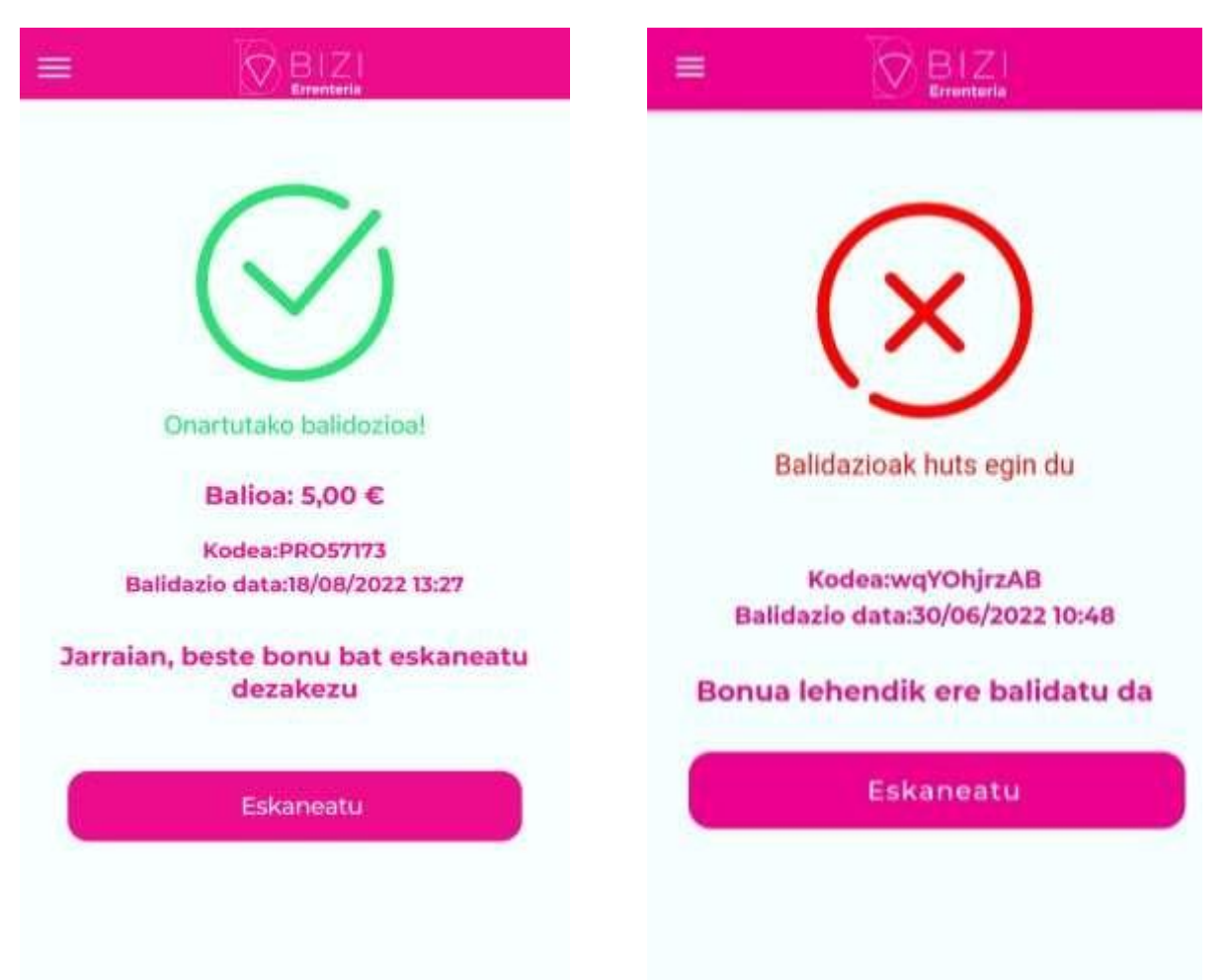

### BALIDATUTAKO BONOAK BONOS VALIDADOS

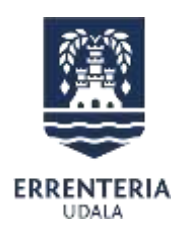

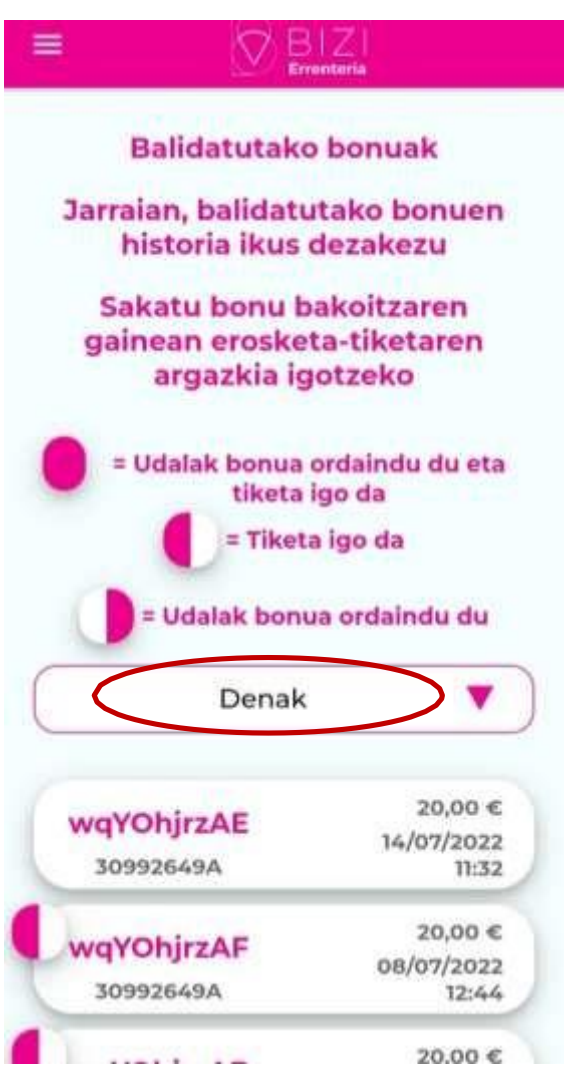

- Orri honetan fakturaren argazkia igo beharko da.
- Faktura batean bonu bat baino gehiago erabili badira, faktura 1. bonuari igotzearekin nahikoa da.
- Fakturaren argazkia ez da mugikorrean gordetzen, Udalaren sistema internora bideratzen da.
- En esta página habrá que subir la foto de la factura.
- Si se ha utilizado más de un bono en una factura, la foto de la factura se subirá en el primer bono escaneado.
- La foto de la factura no se guarda en el móvil, se envía automáticamente al sistema del Ayuntamiento.

### BALIDATUTAKO BONOAK BONOS VALIDADOS

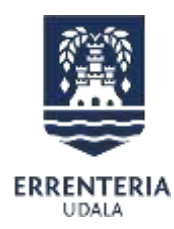

| CHE CHEN                                                                   | intena                                                                                       |
|----------------------------------------------------------------------------|----------------------------------------------------------------------------------------------|
| Balidatutako                                                               | bonuak                                                                                       |
| Jarraian, balidatu                                                         | tako bonuen                                                                                  |
| historia ikus o                                                            | dezakezu                                                                                     |
| Sakatu bonu b                                                              | akoitzaren                                                                                   |
| gainean erosket                                                            | a-tiketaren                                                                                  |
| argazkia ig                                                                | otzeko                                                                                       |
| = Udalak bonua                                                             | ordaindu du eta                                                                              |
| tiketa i                                                                   | go da                                                                                        |
| = Tiketa                                                                   | igo da                                                                                       |
|                                                                            |                                                                                              |
|                                                                            | All and a second                                                                             |
| 🕖 = Udalak bonu                                                            | a ordaindu du                                                                                |
| Udalak bonu<br>Denak                                                       | a ordaindu du                                                                                |
| Denak                                                                      | a ordaindu du                                                                                |
| Denak                                                                      | a ordaindu du<br>V<br>20,00 €                                                                |
| Udalak bonu<br>Denak<br>wqYOhjrzAE                                         | a ordaindu du<br>▼<br>20,00 €<br>14/07/2022                                                  |
| Udalak bonu<br>Denak<br>wqYOhjrzAE<br>30992649A                            | a ordaindu du<br>▼<br>20,00 €<br>14/07/2022<br>11:32                                         |
| Udalak bonu<br>Denak<br>wqYOhjrzAE<br>30992649A                            | a ordaindu du<br>▼<br>20,00 €<br>14/07/2022<br>11:32<br>20,00 €                              |
| Udalak bonu<br>Denak<br>wqYOhjrzAE<br>30992649A<br>wqYOhjrzAF              | a ordaindu du<br>▼<br>20,00 €<br>14/07/2022<br>11:32<br>20,00 €<br>08/07/2022                |
| Udalak bonu<br>Denak<br>wqYOhjrzAE<br>30992649A<br>wqYOhjrzAF<br>30992649A | a ordaindu du<br>20,00 €<br>14/07/2022<br>11:32<br>20,00 €<br>08/07/2022<br>12:44            |
| Denak<br>Denak<br>vqYOhjrzAE<br>30992649A<br>vqYOhjrzAF<br>30992649A       | a ordaindu du<br>20,00 €<br>14/07/2022<br>11:32<br>20,00 €<br>08/07/2022<br>12:44<br>20.00 € |

- Halaber, orri honetan zure erabiltzailearekin balidatutako bonuak ikusiko dituzu.
- Zirkuluak informazio hau ematen du:
  - Ezker aldea betea: Bonuari fakturaren argazkia igo zaio
  - Eskubi aldea betea: Udalak saltokiari ordainketa egin dio
- Filtroan hau aukeratu daiteke: gaur, astea, hilabetea, denak.
- Asimismo, en esta página podrás ver los bonos validados con tu usuario.
- El círculo proporciona la siguiente información:
  - Parte izquierda del círculo lleno: el bono tiene la foto de la factura
  - Parte derecha del círculo lleno: El Ayuntamiento ha pagado al comercio
- Se puede seleccionar el filtro para ver los bonos validados: hoy, semana, mes, todos

### EGUNERATU SALTOKIA ACTUALIZAR COMERCIO

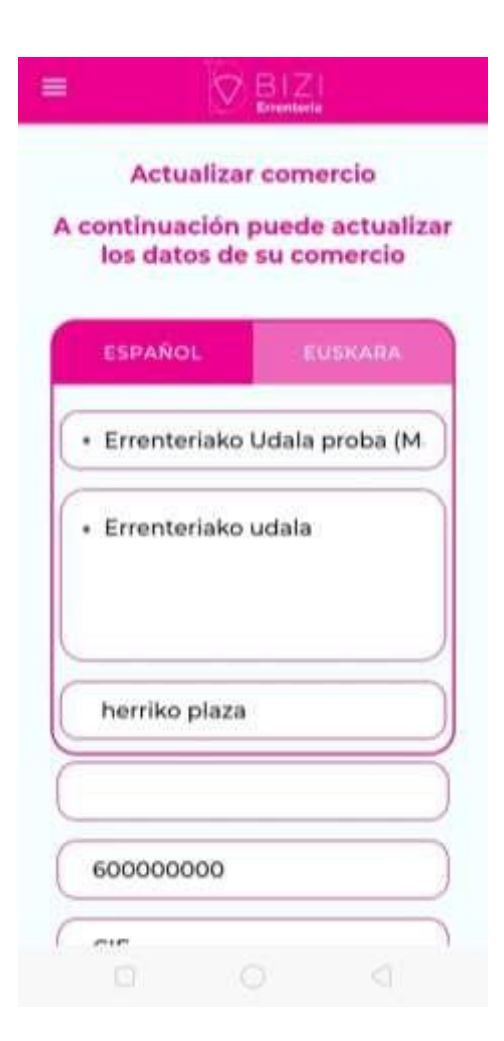

 Orri honetan komertzioaren datuak eguneratu ahal izango dituzu

UDALA

 En esta página podrás actualizar los datos del comercio

### EGUNERATU PASAHITZA ACTUALIZAR CONTRASEÑA

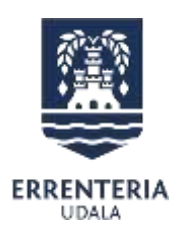

| isahitz berria           |  |
|--------------------------|--|
|                          |  |
| repikatu pasahitz berria |  |
| Eguneratu                |  |

- Orri honetan zure pasahitza eguneratu ahal izango duzu
- En esta hoja podrás actualizar tu contraseña

### LAGUNTZA AYUDA

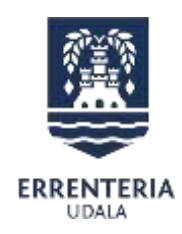

| ( <b>=</b> ?)                                                         |
|-----------------------------------------------------------------------|
| Zalantzarik edo galderarik<br>baduzu, mesedez, jarri<br>harremanetan: |
| garapena@errenteria.eus                                               |

- Laguntzarik behar baduzu garapena@errenteria.eus – en jarri harremanetan
- Si tienes cualquier duda, consulte en <u>garapena@errenteria.eus</u>

https://bizi.errenteria.eus/bonuak/

### ORDAINKETAK PAGOS

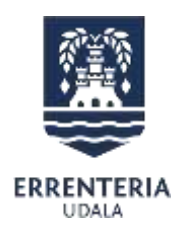

 Udalak aplikazio bidez egin diren bonuen balidazioak ikusita ordainketak egingo ditu. Urrian hasiko dira eta bi asteroko maiztasunarekin egingo ditu ordainketak.

El Ayuntamiento en base a los bonos validados a través de la aplicación realizará los pagos. Los pagos empezarán el octubre y se realizarán quincenalmente.